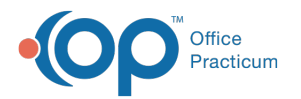

# **Correct Patient Vaccine Record**

Last Modified on 08/13/2021 3:23 pm EDT

Version 14.19

This window map article points out some of the important aspects of the window you're working with in OP but is not intended to be instructional. To learn about topics related to using this window, see the **Related Articles** section at the bottom of this page.

## About Correct Patient Vaccine Record

Path: Clinical, Practice Management or Billing tab > Patient Chart button > Immunizations > Enter Immunization button > Edit / Delete tab > select the Allow Editing checkbox > Change VFC Lot Info button

The Correct Patient Vaccine Record window corrects a patient's vaccine record when the vaccine they received came from the wrong inventory category. Correcting the record will reconcile the vaccine inventory. It is necessary to make these adjustments so the VFC tracking reports accurately reflect the VFC inventory usage.

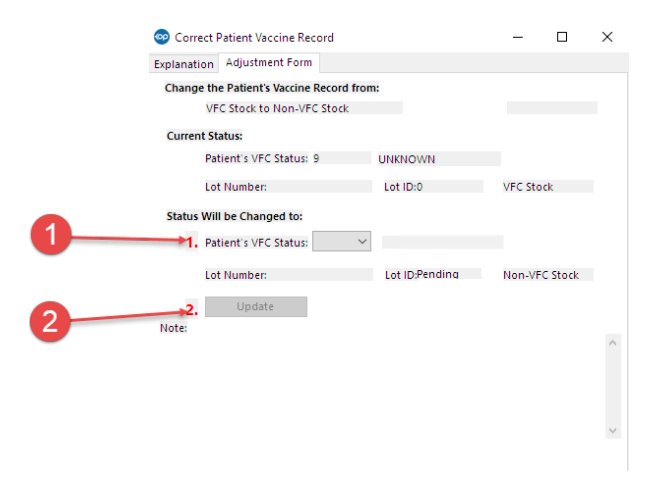

## **Correct Patient Vaccine Record Map**

| Number | Section                 | Description                                                  |
|--------|-------------------------|--------------------------------------------------------------|
| 1      | Patient's VFC<br>Status | The Patient's VFC status sets the patient's VFC eligibility. |
| 2      | Update button           | The <b>Update</b> button updates the Patient's VFC status.   |

Version 14.10

## About Correct Patient Vaccine Record

Path: Smart Toolbar > Chart button > Immunizations tab > Enter Immunization button > Edit / Delete tab > Check to Allow Edit checkbox > Change VFC Lot Info button

The Correct Patient Vaccine Record window corrects a patient's vaccine record when the vaccine they received came from the

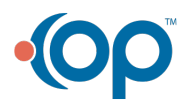

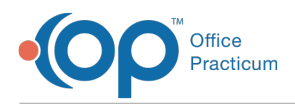

wrong inventory category. Correcting the record will reconcile the vaccine inventory. It is necessary to make these adjustments so the VFC tracking reports accurately reflect the VFC inventory usage.

#### How does this work?

A patient received a non-VFC vaccine. It was later determined that the child was eligible for a VFC Vaccine. First, you will need to choose the patient's correct VFC eligibility status. Then, click the **Update** button.

Three (3) processes will occur:

- A new inventory item will be created using the same lot number but designated as VFC inventory.
- The patient's record will be updated with the new eligibility status and linking lot number ID.
- Another inventory item will be created, taking a vaccine from an existing VFC lot and designating it as non-VFC for use at a later time. If there is not a lot to choose from, then a reminder will be created:

– 🗆 🗙 0 Correct Patient Vaccine Record <u>E</u>xit Explanation Adjustment Form Change the Patient's Vaccine Record from: Non-VFC Stock to VFC Stock DTAP Current Status: Patient's VFC Status: 5 NOT ELIGIBLE Non-VFC Stock Lot Number: C2627AA Lot ID: 1383 1 tus Will be Changed to: 2 1. Patient's VFC Status: ▼ NATIVE AM/ALASKAN ES Lot Number: C2627AA Lot ID: Pending VFC Stock ▶2. Update Patient: 99 MARY "MK" TUOFJUBQUTF

[Lot item is a reminder: Non-VFC owes VFC] or [... VFC owes Non-VFC]

## Correct Patient Vaccine Record Map

| Number | Section                 | Description                                                  |
|--------|-------------------------|--------------------------------------------------------------|
| 1      | Patient's VFC<br>Status | The Patient's VFC status sets the patient's VFC eligibility. |
| 2      | Update button           | The <b>Update</b> button updates the Patient's VFC status.   |

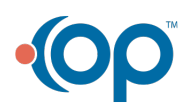